## physical setup

O

2

INSTALLAZIONE FISICA / CONFIGURATION PHYSIQUE / PHYSIKALISCHE EINRICHTUNGSETUP/ CONFIGURACIÓN FÍSICA / FYSIEKE OPSTELLING / INSTALACJA LAMPEK / УСТАНОВКА ГИРЛЯНДЫ / FIZIČNA NAMESTITEV / FIZIKAI FELÉPÍTÉS / FYSISK OPSÆTNING / INSTALACE / FYZICKÉ NASTAVENIE / UPPSETNING

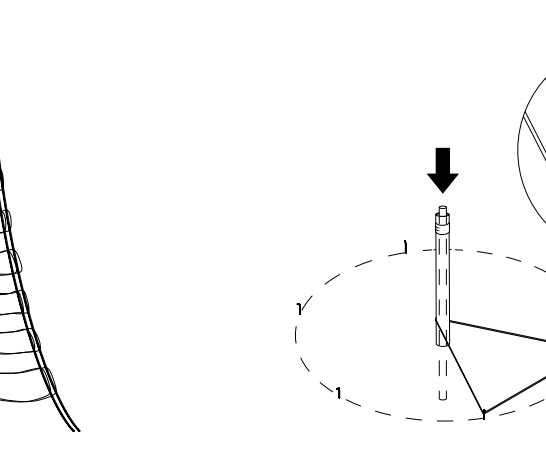

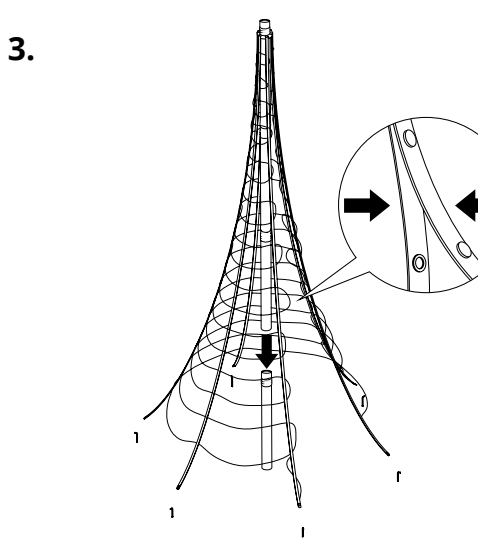

- 1. Insert the stake pole (A) into the ground. Using the provided measuring belt (B), form a triangle shape
- between the stake pole and two ground pegs (C) using the white indicators at the corners.While on the ground, screw all central poles (D) together and insert the metal plug on the lighted net (E) on top of the pole.
- Use the buttons along the lighted net to secure the two ends. Carefully position the central pole and lighted net on top of the stake pole.
- Inserire il palo (A) nel terreno. Utilizzando la cintura di misurazione in dotazione (B), creare una forma triangolare tra il palo e due pioli a terra (C) utilizzando gli indicatori bianchi agli angoli.
  - A terra, avvitare insieme tutti i pali centrali (D) e inserire il tappo metallico sulla rete illuminata (E) sulla sommità del palo.
  - Utilizzare i pulsanti lungo la rete illuminata per fissare le due estremità. Posizionare con attenzione il palo centrale e la rete illuminata sopra il palo.
- (R) 1. Insérez le piquet (A) dans le sol. À l'aide de la sangle de mesure (B) fournie, formez un triangle entre le piquet et deux piquets de terre (C) en utilisant les indicateurs blancs aux coins.
  - Tout en restant au sol, vissez tous les poteaux centraux (D) ensemble et insérez la fiche métallique sur le filet lumineux (E) au sommet du poteau.
  - Utilisez les boutons situés le long du filet lumineux pour fixer les deux extrémités. Placez délicatement le poteau central et le filet lumineux au sommet du piquet.

 Stecken Sie die Absteckstange (A) in den Boden. Bilden Sie mit dem mitgelieferten Messband (B) eine Dreiecksform zwischen der Absteckstange und zwei Heringen (C), indem Sie die weißen Indikatoren an den Ecken verwenden.

- Schrauben Sie am Boden alle zentralen Stangen (D) zusammen und stecken Sie den Metallstecker auf das beleuchtete Netz (E) an der Oberseite der Stange.
- Verwenden Sie die Knöpfe entlang des beleuchteten Netzes, um die beiden Enden zu sichern. Positionieren Sie die Mittelstange und das beleuchtete Netz vorsichtig auf dem Pfosten.
- ES 1. Introduzca el poste de la estaca (A) en el suelo. Con la correa de medición que se proporciona (B), forme un triángulo entre el poste de la estaca y las dos estacas que están en el suelo (C) utilizando los indicadores blancos que se encuentran en las esquinas.
  - Mientras están en el suelo, atornille todos los postes centrales (D) e inserte el tapón metálico de la red iluminada (E) en la parte superior del poste.
  - Utilice los botones que se encuentran a lo largo de la redi iluminada para fijar los dos extremos. Coloque con cuidado el poste central y la red iluminada sobre el poste de la estaca.

- Steek de paalstok (A) in de grond. Vorm met de meegeleverde meetband (B) een driehoekige vorm tussen de paal en twee grondpenen (C) met behulp van de witte indicatoren oo de hoeken.
- Schroef alle centrale palen op de grond (D) aan elkaar en steek de metalen plug op het verlichte net (E) bovenop de paal.

NL

PI

RU

- Gebruik de knopen langs het verlichte net om de twee uiteinden vast te zetten.. Plaats de centrale paal en het verlichte net voorzichtig op de paal.
- Wbij słupek (A) w ziemię. Używając dostarczonego paska pomiarowego (B), uformuj trójkąt między słupkiem a dwoma kołkami w ziemi (C), używając białych wskaźników w rogach.
- Schroef alle centrale palen op de grond (D) aan elkaar en steek de metalen plug op het verlichte net (E) bovenop de paal.
- Gebruik de knopen langs het verlichte net om de twee uiteinden vast te zetten. Plaats de centrale paal en het verlichte net voorzichtig op de paal.
- Воткните штырь стойки (А) в землю. С помощью прилагаемой мерной ленты (В) сформируйте треугольник между штырем стойки и двумя колышками (С), используя белые индикаторы по углам.
- Находясь на земле, соедините все элементы центральной стойки (D) друг с другом и вставьте металлическую заглушку на светодиодной сетке (E) в отверстие сверху стойки.
- С помощью кнопок, расположенных вдоль световой сетки, закрепите два конца. Осторожно установите центральную стойку вместе со световой сеткой поверх штыря стойки.

 Oporni drog vstavite (A) v tla. S priloženim merilnim trakom (B) oblikujte trikotnik med opornim drogom in talnima zatičema (C), pri tem pa v kotih uporabite bele označevalnike.

- Ko so vsi osrednji drogi (D) na tleh, jih privijte skupaj, nato pa v osvetljeno mrežo (E) na vrhu droga vstavite kovinski čep.
- Z gumbi vzdolž osvetljene mreže pritrdite oba konca. Osrednji drog in osvetljeno mrežo previdno namestite na vrh opornega droga.
- Helyezze a karót (A) a földbe. A mellékelt mérőszalag (B) segítségével alakítson ki egy háromszóg alakot a karó és a két cövek (C) között a sarkoknál található fehér jelzők segítségével.
- Még a földön csavarja össze az összes középső oszlopot (D), és helyezze a fémdugót az oszlop tetején lévő világító hálóra (E).
- A világító háló mentén található gombokkal rögzítse a két végét. Óvatosan helyezze a középső oszlopot és a megvilágított hálót a karó tetejére.

- Indsæt stangen (A) i jorden. Brug det medfølgende målebælte (B) til at danne en trekantform mellem stangen og de to jordpinde (C) ved hjælp af de hvide indikatorer i hjørnerne.
- Mens den er på jorden, skal du skrue alle centrale stænger (D) sammen og sætte metalstikket på det tændte net (E) oven på stangen.
- Brug knapperne langs det tændte net til at fastgøre de to ender. Placer forsigtigt den centrale stang og det tændte net oven på stangen.
- Vložte tyč (A) do uzemňovače. Pomocí dodané měřicí pásky (B) vytvořte trojúhelníkový tvar mezi tyčí a dvěma uzemňovacími kolíky (C) s využitím bílých indikátorů v rozích.
- Po vložení do uzemňovače sešroubujte všechny střední tyčky (D) k sobě a zasuňte kovovou zástrčku na světelné síti (E) na vršek tyče.
- Pomocí tlačítek podél světelné sítě zajistěte oba konce. Opatrně umístěte středovou tyčku a světelnou síť na vršek tyče.
- Zasuňte tyč kolíka (A) do zeme. Pomocou príloženého meracieho pásu (B) pomocou bielych indikatorov v rohoch vytvarujte trojuholníkový tvar medzi tyčou kolíka a dvoma uzemňovacími kolíkmi (C).
- Na zemi zaskrutkujte všetky stredové póly (D) k sebe a zasuňte kovovú zástrčku na osvetlenej sieti (E) na vrchu tyče.
- Zaistite obidva konce pomocou tlačidiel pozdĺž osvetlenej siete. Opatrne umiestnite stredovú tyč a osvetlenú sieť na vrchol tyče.
- Settu aðalstöngina (A) ofan í jörðina. Notaðu meðfylgjandi mælibelti (B) til að búa til þríhyrning á milli stangarinnar og hælanna tveggja (C) með því að nota hvítu merkin í hornunum.
- Hafðu miðjustangirnar (D) á jörðinni og skrúfaðu þær allar saman og settu málmtengið í ljósanetið (E) efst á stönginni.
- Notaðu hnappana meðfram ljósanetinu til að festa endana tvo. Komdu miðjustönginni og ljósanetinu varlega ofan á aðalstöngina.

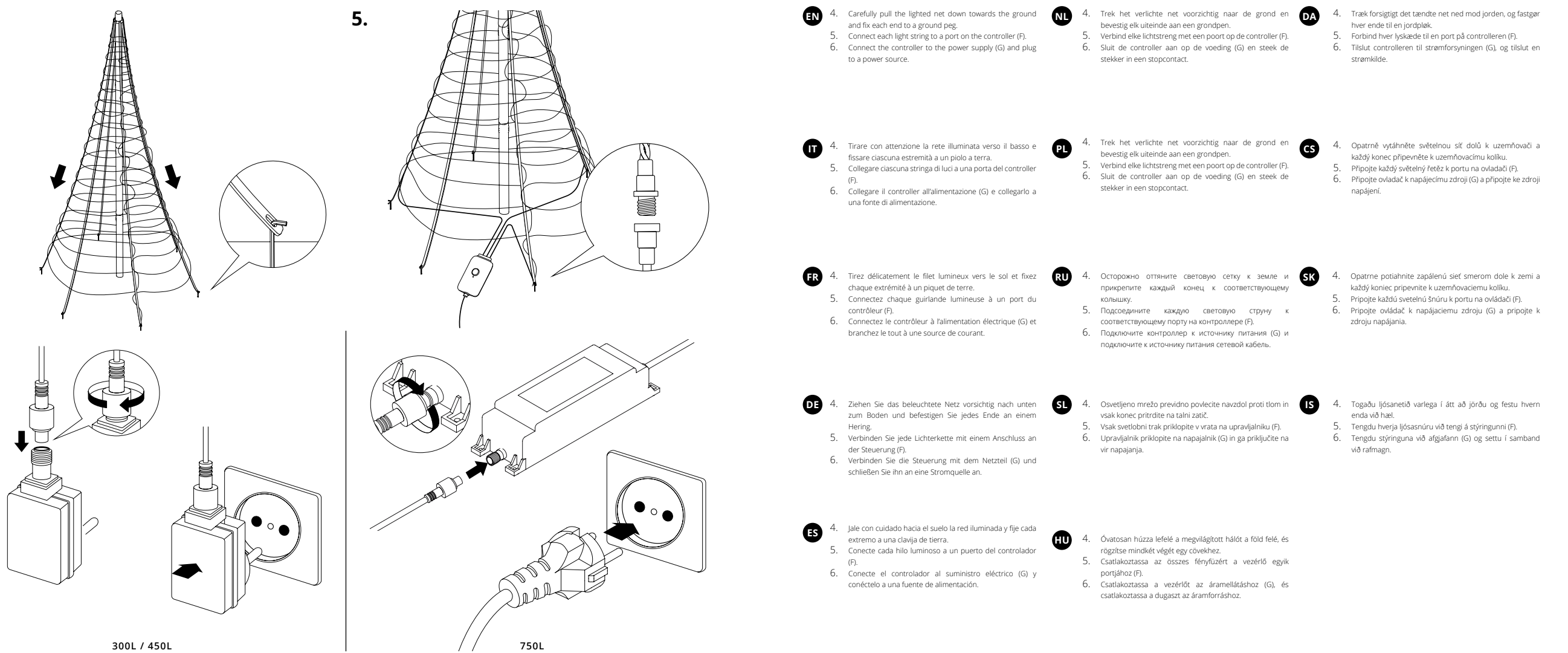

17

6.

#### controller

- CONTINUOUS GREEN: Direct Wi-Fi mode, connected
  FLASHING GREEN: Direct Wi-Fi mode, no device connected
- CONTINUOUS BLUE: Home Wi-Fi network mode, connected
  FLASHING BLUE: Home Wi-Fi network mode, connection
- in progress • FLASHING RED: Home Wi-Fi network mode, unable to
- connect
- LIGHT BLUE: SETUP MODE (Bluetooth ON)
- YELLOW: Firmware Update in progress
- CONTINUOUS RED: General error
- FLASHING WHITE: Reset procedure in progress
- VERDE FISSO: modalità Wi-Fi diretta connesso
  VERDE LAMPEGGIANTE: modalità Wi-Fi diretta nessun dispositivo collegato
- BLU FISSO: modalità rete WiFi domestica connesso
  BLU LAMPEGGIANTE: modalità rete WiFi domestica -
- connessione in corso
- ROSSO LAMPEGGIANTE: modalità rete WiFi domestica impossibile connettersi
- AZZURRO: Modalità SETUP (Bluetooth acceso)
- GIALLO: Aggiornamento Firmware in corso
  ROSSO FISSO: Errore generale
- ROSSO FISSO: Errore generale
- BIANCO LAMPEGGIANTE: Procedura Reset in corso
- VERT FIXE : Mode Wi-Fi direct, connecté
  VERT CLIGNOTANT : Mode Wi-Fi direct, aucun appareil
  connecté
- BLEU FONCÉ FIXE : Mode réseau Wi-Fi domestique, connecté
- BLEU FONCÉ CLIGNOTANT : Mode réseau Wi-Fi domestique, connexion en cours
- ROUGE CLIGNOTANT : Mode réseau Wi-Fi domestique, impossible de se connecter
- BLEU CLAIR FIXE : mode CONFIGURATION (Bluetooth activé)
- JAUNE FIXE : mise à jour du micrologiciel en cours
  ROUGE FIXE : erreur générale
- BLANC CLIGNOTANT : procédure de réinitialisation en cours

 GRÜN ERLEUCHTET: Direkter Wi-Fi-Modus, verbunden
 GRÜN BLINKEND: Direkter Wi-Fi-Modus, kein Gerät verbunden
 BLAU ERLEUCHTET: Heim-Wi-Fi-Netzwerkmodus, verbunden
 BLAU BLINKEND: Heim-Wi-Fi-Netzwerkmodus, Verbindung wird hergestellt

VEZÉRLŐ / CONTROLLER / OVLADAČ / KONTROLÓR / STÝRING

- ROT BLINKEND: Heim-Wi-Fi-Netzwerkmodus, keine Verbindung möglich
- HELLBLAU: SETUP-Modus (Bluetooth EIN)
  GELB: Firmware wird aktualisiert
- ROT ERLEUCHTET: Allgemeiner Fehler
- WEISS BLINKEND: Vorgang wird zurückgesetzt
- LUZ VERDE FIJA: Modo Wi-Fi directo, conectado
  LUZ VERDE INTERMITENTE: Modo Wi-Fi directo, no hay ningún dispositivo conectado
- LUZ AZUL FIJA: Modo de red wifi doméstica, conectado
  LUZ AZUL INTERMITENTE: Modo de red wifi doméstica,
- conectándose
  LUZ ROJA INTERMITENTE: Modo de red wifi doméstica, imposible conectarse
- AZUL: modo de CONFIGURACIÓN (Bluetooth encendido)
- AMARILLO: firmware actualizándose
- LUZ ROJA FIJA: error general

aangesloten

met verbinden

om verbinding te maken

CYAAN: SETUP modus (Bluetooth aan)

CONTINU ROOD: algemene fout

· GEEL: Firmware update wordt uitgevoerd

WIT KNIPPEREN: resetprocedure wordt uitgevoerd

ES

NL

 LUZ BLANCA INTERMITENTE: procedimiento de reinicio en curso

CONTINU GROEN: Directe Wi-F modus - verbonden

GROEN KNIPPEREN: Directe Wi-F modus, geen apparaat

CONTINU BLAUW: Thuis Wi-Fi-netwerkmodus, verbonden

ROOD KNIPPEREN: Thuis Wi-Fi-netwerkmodus, niet in staat

BLAUW KNIPPEREN: Thuis Wi-Fi-netwerkmodus, bezig

 НЕМИГАЮЩИЙ ЗЕЛЕНЫЙ: режим точки доступа, подключен

STAŁE ZIELONE: tryb Punktu dostępowego - zaświecony

MIGAIACE ZIELONE: tryb Punktu dostepowego - żadne

MIGAJĄCE NIEBIESKIE: tryb Wi-Fi, połączenie w toku

NIEBIESKIE: Tryb USTAWIENIA (Bluetooth właczony)

BIAŁE MIGAJACE: Procedura resetowania w toku

ŻÓŁTE: Aktualizacja oprogramowania sprzętowego w toku

MIGAJĄCE CZERWONE: tryb Wi-Fi, brak możliwości

urzadzenie nie iest podłaczone

STAŁE CZERWONE: Błąd ogólny

połączenia

STAŁE NIEBIESKIE: tryb Wi-Fi, połaczono

- МИГАЮЩИЙ ЗЕЛЕНЫЙ: режим точки доступа, нет подключенных устройств
- НЕМИГАЮЩИЙ СИНИЙ: режим Wi-Fi, подключен
  МИГАЮЩИЙ СИНИЙ: режим Wi-Fi, выполняется
- соединение
- МИГАЮЩИЙ КРАСНЫЙ: режим Wi-Fi, подключение невозможно
- ГОЛУБОЙ: Режим НАСТРОЙКИ (Bluetooth включен)
  ЖЕЛТЫЙ: Идет обновление прошивки.
- немигающий красный: общая ошибка
- МИГАЮЩИЙ БЕЛЫЙ: Выполняется процедура сброса.

 SVETI ZELENO: način dostopne točke (AP), povezano
 UTRIPA ZELENO: način dostopne točke (AP), nobena naprava ni povezana

- SVETI MODRO: način Wi-Fi, povezano
- UTRIPA MODRO: način Wi-Fi, vzpostavljanje povezave
- UTRIPA RDEČE: način Wi-Fi, povezave ni mogoče vzpostaviti
- SVETLO MODRA: NAČIN NASTAVITVE (Bluetooth je vklopljen)
  RUMENA: posodabljanje vdelane programske opreme
  SVETI RDEČE: splošna napaka
- UTRIPA BELO: poteka ponastavitev

- FOLYAMATOS ZÖLD: AP mód, csatlakoztatva
- VILLOGÓ ZÖLD: AP mód, nincs csatlakoztatva eszköz
  FOLYAMATOS KÉK: Wi-Fi mód csatlakoztatva
- VILLOGÓ KÉK: Wi-Fi mód, a kapcsolódás folyamatban van
  VILLOGÓ VÖRÖS: Wi-Fi mód, nem lehet csatlakozni
- VILÁGOS KÉK: BEÁLLÍTÁSI MÓD (Bluetooth BE)
  SÁRGA: A firmware frissítése folyamatban van
- FOLYAMATOS VÖRÖS: Általános hiba
- VILLOGÓ FEHÉR: Visszaállítási eljárás folyamatban van
- FORTSAT GRØN: AP-tilstand, tilsluttet
   BLINKENDE GRØN: AP-tilstand, ingen enhed tilsluttet
  - FORTSAT BLÅ: Wi-Fi-tilstand, tilsluttet
  - BLINKENDE BLÅ: Wi-Fi-tilstand, forbindelse er i gang
    BLINKENDE RØD: Wi-Fi-tilstand, kan ikke oprette forbindelse
  - BLINKENDE RØD: WI-FI-tilstand, kan ikke oprette forbindels
  - LYSEBLÅ: OPSÆTNINGSTILSTAND (Bluetooth TIL)
  - GUL: Firmwareopdatering er i gang
  - KONTINUERLIG RØD: Generel fejl
  - BLINKENDE HVID: Nulstillingsprocedure er i gang

CS • NEPŘETRŽITÁ ZELENÁ: Režim AP, připojeno

- BLIKAJÍCÍ ZELENÁ: režim AP, není připojeno žádné zařízení
  NEPŘETRŽITÁ MODRÁ: režim Wi-Fi, připojeno
- BLIKAIÍCÍ MODRÁ: režim Wi-Fi, probíhá připojení
- BLIKAJÍCÍ ČERVENÁ: režim Wi-Fi, nelze se připojit
- SVĚTLE MODRÁ: REŽIM NASTAVENÍ (Bluetooth ZAPNUTÝ)
- ŽLUTÁ: Probíhá aktualizace firmwaru
- NEPŘETRŽITÁ ČERVENÁ: Obecná chyba
- BLIKAJÍCÍ BÍLÁ: Probíhá resetovací procedura

NEPRETRŽITÁ ZELENÁ: režim AP. pripojený

NEPRETRŽITÁ MODRÁ: režim Wi-Fi je pripojený

BLIKAIÚCA MODRÁ: režim Wi-Fi, prebieha pripojenie

BLIKAJÚCA ČERVENÁ: režim Wi-Fi, pripojenie sa nepodarilo

SVETLÁ MODRÁ: REŽIM NASTAVENIA (Bluetooth ZAPNUTÝ)

BLIKAIÚCA ZELENÁ: režim AP, nie je pripojené žiadne

SK

zariadenie

— / WSKAŹNIK DI СВЕТОДИОДН KAZALNIK LED INDIKATOR / LI

(IS

BLIKKANDI RAUTT: Wi-Fi stilling, ekki hægt að tengjast
 LJÓSBLÁTT: UPPSETNING (Bluetooth KVEIKT)
 GULT: Uppsetning fastbúnaðar í gangi
 STÖÐUGT RAUTT: Almenn villa

STÖÐUGT GRÆNT: AP stilling, tengt

STÖÐUGT BLÁTT: Wi-Fi stilling, tengt

BLIKKANDI GRÆNT: AP stilling, ekkert tæki tengt

BLIKKANDI BLÁTT: Wi-Fi stilling, tenging í gangi

BLIKKANDI HVÍTT: Endurstilling í gangi

BUTTON / PULSANTE / BOUTON / TASTE / BOTÓN / KNOP / PRZYCISK / KHOIIKA / GUMB / GOMB / KNAP / TLAČÍTKO / TLAČIDLO / HNAPPUR

LED INDICATOR / INDICATORE

/ INDICADOR LED / LEDLAPJE / WSKAŹNIK DIODOWY / CBETOДИОДНЫЙ ИНДИКАТОР/ KAZALNIK LED / LED KIJELZŐ / LED-INDIKATOR / LED INDIKÁTOR / LED GAUMLJÓS

NEPRETRŽITÁ ČERVENÁ: Všeobecná chyba
 BLIKAJÚCA BIELA: Prebieha resetovanie

ŽLTÁ: Prebieha aktualizácia firmvéru

 НЕМИГАЮЩИЙ З подключен
 мислоциий эсто

CONTROLLER / MANETTE / REGLER / CONTROLADOR / CONTROLEUR / STEROWNIK / KOHTPOJEP / UPRAVLIALNIK /

(PL

# app download

DOWNLOAD DELL'APPLICAZIONE / TÉLÉCHARGEMENT D'APPLICATION / APP DOWNLOADEN / DESCARGAR LA APLICACIÓN / APP DOWNLOADEN / POBIERANIE APLIKACII / СКАЧАТЬ ПРИЛОЖЕНИЕ / PRENOS APLIKACIJE / ALKALMAZÁS LETÖLTÉSE / APP-DOWNLOAD / STAŽENÍ APLIKACE / STIAHNUTIE APLIKÁCIE / NIÐURHAL FORRITS

RU

SK

IS

# setup twinkly

CONFIGURAZIONE TWINKLY / CONFIGURATION TWINKLY / TWINKLY EINRICHTEN / CONFIGURAR TWINKLY / TWINKLY INSTELLEN / KONFIGURACIA TWINKLY / КОНФИГУРАЦИЯ TWINKLY / NASTAVITEV APLIKACIJE TWINKLY / A TWINKLY BEÁLLÍTÁSA / OPSÆTNING AF TWINKLY / NASTAVENÍ TWINKLY / INŠTALÁCIA TWINKLY / UPPSETNING Á TWINKLY

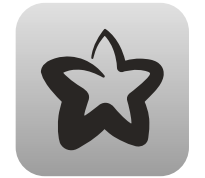

#### Download on the App Store

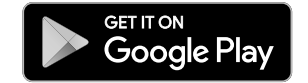

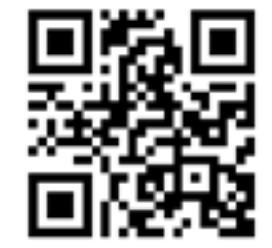

Go to App Store/Google Play Store (or scan QR code). Download and install the Twinkly app Note: All app illustrations in this document are a mere representation of the functionality and might vary from the actual app visuals.

Accedi ad App Store / Google Play Store (o scansiona il ΠT codice QR). Scarica e installa l'applicazione "Twinkly"

EN

Nota: tutte le illustrazioni delle app in questo documento sono una mera rappresentazione della funzionalità e potrebbero variare rispetto agli effetti visivi reali dell'app.

Allez sur l'AppStore ou Google Play (ou en scannant le QR FR code). Téléchargez et installez l'application « Twinkly » Remarque: toutes les illustrations d'applications dans ce document sont une simple représentation de la fonctionnalité et peuvent varier des effets visuels réels de l'application.

Öffnen Sie den App Store/Google Play Store (oder scannen DE Sie den QR-Code). Laden und installieren Sie die "Twinkly" App Hinweis: Alle App-Abbildungen in diesem Dokument stellen lediglich die Funktionalität dar und können von der tatsächlichen App-Darstellung abweichen.

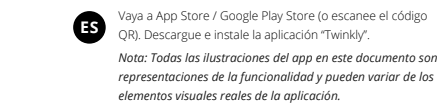

Ga naar App Store / Google Play (of scan de QR-code). NL Download en installeer de "Twinkly" app

> Opmerking: alle app-illustraties in dit document zijn slechts een weergave van de functionaliteit en kunnen afwijken van de daadwerkelijke app-afbeeldingen.

Przejdź do App Store / Google Play Store (lub zeskanuj kod PL QR). Pobierz i zainstaluj aplikację "Twinkly". Uwaga: wszystkie ilustracje aplikacji w tym dokumencie stanowią jedynie prezentację funkcji i mogą się różnić od rzeczywistych elementów wizualnych aplikacji.

- Зайдите в App Store / Google Play Store (или отсканируйте QR-код). Загрузите и установите приложение Twinkly Примечание: Все иллюстрации приложений в этом документе являются лишь только представлением функциональных возможностей и могут отличаться от реальных визуальных эффектов приложения.
- Odprite trgovino z aplikacijami App Store/Google Play (ali SL optično preberite kodo QR). Prenesite in namestite aplikacijo Twinkly

Opomba: Vse slike aplikacije v tem dokumentu so namenjene samo za predstavitev funkcij oziroma delovanja. Dejanski videz aplikacije se lahko razlikuje.

Nyissa meg az App Store/Google Play Áruházat (vagy olvassa be a QR-kódot). Töltse le és telepítse a Twinkly alkalmazást. Megjegyzés: A dokumentumban található összes alkalmazásillusztráció csak a működést szemlélteti és eltérhet az alkalmazás tényleges látványától.

Gå til App Store/Google Play Store (eller scan QR-kode). DA Download og installer Twinkly-appen. Bemærk: Alle appillustrationer i dette dokument er kun en

gengivelse af funktionaliteten og kan variere fra den faktiske visning i appen.

Přejděte do App Store / Google Play Store (nebo naskenujte CS QR kód). Stáhněte a nainstalujte si aplikaci Twinkly. Poznámka: Všechna znázornění aplikací v tomto dokumentu isou pouhou reprezentací funkce a mohou se lišit od skutečného vzhledu aplikace.

> Prejdite do obchodu App Store/Google Play (alebo naskenujte QR kód). Stiahnite a nainštalujte si aplikáciu Twinkly. Poznámka: Všetky ilustrácie aplikácií v tomto dokumente slúžia iba na ilustráciu funkčnosti a môžu sa líšiť od skutočného vizuálu aplikácie.

Farðu í App Store/Google Play Store (eða skannaðu QRkóðann). Sæktu Twinkly forritið og settu það upp. Ath.: Allar teikningar af forritinu í þessum leiðbeiningum eru einungis framsetning á virkni og gætu verið frábrugðnar raunverulegu útliti forritsins.

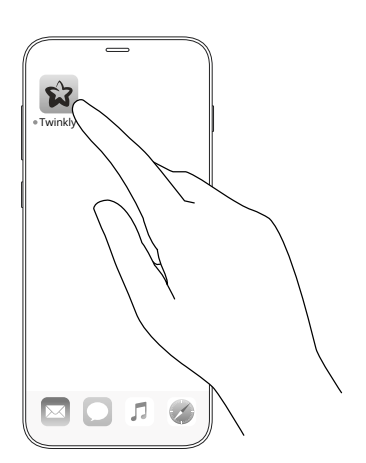

Launch Twinkly app.

- Sign up/log in to your account (necessary for using smart
- home features).
- · Follow the setup process on the app.
- Avvia l'app Twinkly.
- IT Iscriviti / accedi al tuo account (necessario per utilizzare le
  - funzionalità Smart Home). · Segui la procedura di configurazione sull'app.
  - Lancez l'application Twinkly.
- FR
  - Inscrivez-vous / connectez-vous à votre compte (nécessaire
  - pour utiliser les fonctionnalités Smart Home). · Suivez le processus d'installation sur l'application.
- Starten Sie die Twinkly App.
- DE Melden Sie sich bei Ihrem Konto an (erforderlich für die
- Nutzung der Smart-Home-Funktionen). · Folgen Sie dem Setup-Vorgang in der App.

ES

- Inicie la aplicación Twinkly. Regístrese / inicie sesión en su cuenta (necesario para usar
- las funciones de smart home).
- Siga el proceso de configuración en la aplicación.

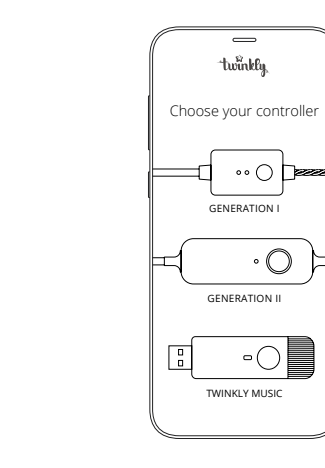

SK

Start Twinkly-appen. DA Tilmeld/log på din konto (nødvendigt for at bruge smart home-funktioner).

۰O

- Følg installationsprocessen i appen.
- Spusťte aplikaci Twinkly. CS Zaregistrujte se / přihlaste se ke svému účtu (nutné pro používání funkcí inteligentní domácnosti). Postupujte podle procesu nastavení v aplikaci.
  - Spustite aplikáciu Twinkly. Zaregistrujte sa/prihláste sa do svojho účtu (potrebné pre používanie funkcií inteligentnej domácnosti). Postupujte podľa pokynov v aplikácii.
- Ræstu Twinkly forritið. IS Nýskráðu/Innskráðu þig á reikninginn þinn (nauðsynlegt til að nota snjalleiginleika). Farðu eftir uppsetningarferlinu í forritinu.

Indítsa el a Twinkly alkalmazást. Regisztráljon/jelentkezzen be fiókjába (ez az intelligens otthon funkcióinak használatához szükséges).

Kövesse az alkalmazás telepítési folyamatát.

twinklu

Welcome to the

world of Twinkly

log in

Meld u aan / log in op uw account (nodig voor het gebruik

Zarejestruj sie / zaloguj sie na swoje konto (niezbedne do

Зарегистрируйтесь / войдите в свою учетную запись

Выполните процедуру конфигурации в приложении.

Registrirajte se/prijavite se v svoj račun (obvezno za

(необходимо для использования функций умного дома).

Postępuj zgodnie z procedurą konfiguracji w aplikacji

Sign up

Start de Twinkly-app.

van smart home-functies).

Uruchom aplikację Twinkly.

użycia funkcji Smart Home).

Запустите приложение Twinkly.

Zaženite aplikacijo Twinkly.

uporabo funkcij pametnega doma).

Upoštevajte postopek nastavitve v aplikaciji.

Volg het installatieproces op de app.

NL

PL

RU

SL

21

### connection modes

MODALITÀ DI CONNESSIONE / MODES DE CONNEXION / VERBINDUNGSMODI / MODOS DE CONEXIÓN / VERBINDINGSMODI / TRYBY POŁACZENIA / ПОРЯДОК ПОДКЛЮЧЕНИЯ / PRESLIKOVANIE / TÉRKÉPEZÉS / KORTLÆGNING / MAPOVÁNÍ / MAPOVANIE / KORTLAGNING

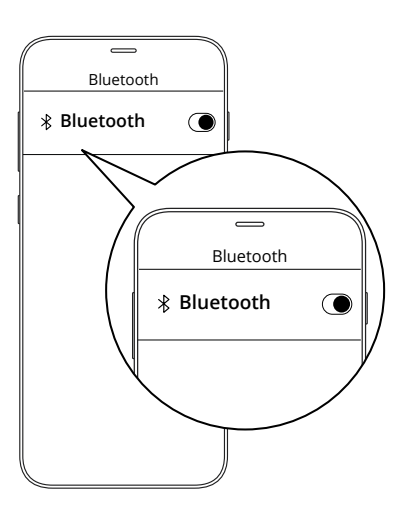

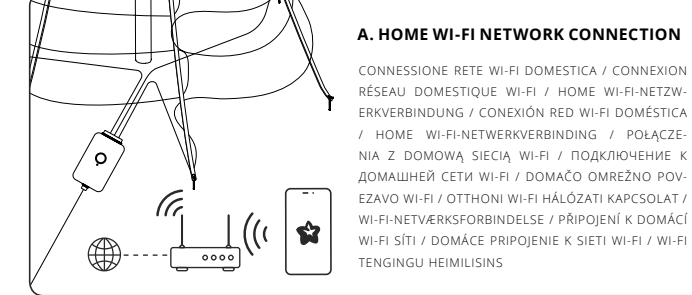

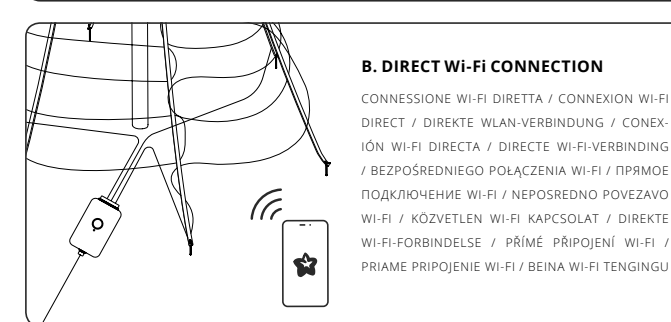

Twinkly uses Bluetooth for the setup process only. Wi-Fi connection is required for operation. You can use:

- A. Home Wi-Fi network connection (recommended): Connect with your home/office WiFi from the list of available networks.
- B. Direct Wi-Fi connection: Select "Twinkly xxxxxx" WiFi from the list of available networks. Password: Twinkly2019 (NOTE: the internet on your phone will not be available in this case)
- Twinkly usa il Bluetooth solo per il processo di installazione. Per il funzionamento è necessaria la connessione Wi-Fi. Puoi usare:
  - A. Connessione di rete Wi-Fi domestica (consigliato): Connettiti al tuo WiFi di casa / ufficio dall'elenco delle reti disponibili.
  - B. Connessione Wi-Fi diretta: Seleziona "Twinkly xxxxx" WiFi dall'elenco delle reti disponibili. Password: Twinkly2019 (NOTA: in questo caso sul tuo telefono non sarà disponibile Internet)
- FR Twinkly utilise Bluetooth pour le processus d'installation uniquement. Une connexion Wi-Fi est requise pour le fonctionnement. Vous pouvez utiliser:

CONNESSIONE WI-FI DIRETTA / CONNEXION WI-FI DIRECT / DIREKTE WLAN-VERBINDUNG / CONEX-IÓN WI-FI DIRECTA / DIRECTE WI-FI-VERBINDING

/ BEZPOŚREDNIEGO POŁACZENIA WI-FI / ПРЯМОЕ

ПОДКЛЮЧЕНИЕ WI-FI / NEPOSREDNO POVEZAVO

WI-FI-FORBINDELSE / PŘÍMÉ PŘIPOIENÍ WI-FI /

PRIAME PRIPOIENIE WI-FI / BEINA WI-FI TENGINGU

- A. Connexion réseau Wi-Fi domestique (conseillé): Connectez-vous avec le WiFi de votre domicile / bureau à partir de la liste des réseaux disponibles.
- B. Connexion Wi-Fi directe: Sélectionnez « Twinkly XXXXXX » WiFi dans la liste des réseaux disponibles. Mot de passe: Twinklv2019 (NOTE: Internet sur votre téléphone ne sera pas disponible dans ce cas)

- Twinkly verwendet Bluetooth nur für den Einrichtungsvorgang. Für den Betrieb ist eine WLAN-Verbindung erforderlich. Sie
  - können verwenden: A. Heim-Wi-Fi-Netzwerkverbindung (empfohlen): Stellen Sie über die Liste der verfügbaren Netzwerke eine Verbindung zu Ihrem Heim- / Büro-WLAN her.
- B. Direkte Wi-Fi-Verbindung: Wählen Sie "Twinkly xxxxx" WiFi aus der Liste der verfügbaren Netzwerke, Passwort: Twinkly2019 (HINWEIS: In diesem Fall ist das Internet auf Ihrem Telefon nicht verfügbar.)
- ES Twinkly usa Bluetooth solo para el proceso de configuración. Se requiere conexión Wi-Fi para su funcionamiento. Puedes usar:
  - A. Conexión de red Wi-Fi doméstica (recomendado): Conéctese con el WiFi de su hogar / oficina de la lista de redes disponibles
  - B. Conexión wifi directa: Seleccione "Twinkly xxxxx" WiFi de la lista de redes disponibles. Contraseña: Twinkly2019 (NOTA: Internet en su teléfono no estará disponible en este caso)

Twinkly gebruikt Bluetooth alleen voor het installatieproces. Wi-Fi-verbinding is vereist voor gebruik. Ie kunt gebruiken:

- A. Thuis Wi-Fi-netwerkverbinding (aanbevolen): Maak verbinding met uw thuis- / kantoor-wifi uit de liist met

netwerken. Wachtwoord: Twinklv2019 (OPMERKING: het internet op uw telefoon is in dit geval niet beschikbaar)

PL Do funkcjonowania wymagane jest połączenie Wi-Fi. Możliwe iest użycie:

- A. Połączenia z domową siecią Wi-Fi (zalecane): / biurze.
- B. Bezpośredniego połaczenia Wi-Fi: Hasło: Twinklv2019 (UWAGA: w tym przypadku w Twoim telefonie nie będzie dostepny Internet)

- установки. Для работы требуется подключение к Wi-Fi. Вы можете использовать:
- Подключитесь к домашнему / офисному Wi-Fi из списка доступных сетей. В. Прямое полключение Wi-Fi:
- Пароль: Twinkly2019 (ПРИМЕЧАНИЕ: в этом случае Интернет на вашем телефоне будет недоступен)

Aplikacija Twinkly uporablja povezavo Bluetooth samo za

postopek nastavitve. Za uporabo aplikacije potrebujete

A. Domačo omrežno povezavo Wi-Fi (priporočljivo):

Vzpostavite povezavo z razpoložliivim domačim/službenim

Na seznamu razpoložljivih omrežij Wi-Fi izberite »Twinkly

(OPOMBA: V tem primeru internet v telefonu ne bo

A Twinkly a Bluetooth-ot csak a telepítési folyamathoz használja.

A működéshez Wi-Fi kapcsolat szükséges. A következőket

Csatlakozzon otthoni/irodai WiFi-iéhez az elérhető

Válassza ki a "Twinkly xxxxx" WiFi lehetőséget az elérhető

(MEGJEGYZÉS: ebben az esetben a telefonján az internet

Twinkly bruger kun Bluetooth til installationsprocessen. Wi-Fi-

A. Otthoni Wi-Fi hálózati kapcsolat (ajánlott):

hálózatok listájából. Jelszó: Twinklv2019

povezavo Wi-Fi. Uporabite lahko:

omrežjem Wi-Fi na seznamu.

xxxxxx«. Geslo: Twinklv2019

na volio)

használhatia:

hálózatok listájáról.

nem lesz elérhető)

B. Közvetlen Wi-Fi kapcsolat:

B. Neposredno povezavo Wi-Fi:

- Twinkly používá Bluetooth pouze pro proces instalace. Pro CS provoz je vyžadováno připojení Wi-Fi. Můžete použít:
  - A. Připojení k domácí Wi-Fi síti (doporučeno): Připoite se k domácí / kancelářské WiFi ze seznamu dostupných sítí.
- B. Přímé připojení Wi-Fi:
  - Ze seznamu dostupných sítí vyberte "Twinkly xxxxx" WiFi. Heslo: Twinkly2019 (POZNÁMKA: V tomto případě nebude internet ve vašem telefonu k dispozici)
- Twinkly používa Bluetooth iba na proces nastavenia. Na prevádzku je potrebné pripojenie Wi-Fi. Môžeš použiť:
- Pripojte sa k domácej/kancelárskej sieti WiFi zo zoznamu dostupných sietí.
- V zozname dostupných sietí vyberte možnosť "Twinkly xxxxxx WiFi. Heslo: Twinkly2019
- Twinkly notar Bluetooth einungis fyrir uppsetningarferlið. Wi-Fi tenging er nauðsynleg til að nota forritið. Þú getur notað:
- A. Wi-Fi tengingu heimilisins (ráðlagt) Tengdu við WiFi heimilisins/vinnustaðar frá listanum vfir fáanlegar tengingar. B. Beina Wi-Fi tengingu:
- Veldu "Twinkly xxxxxx" WiFi frá listanum yfir fáanlegar tengingar. Aðgangsorð: Twinkly2019 (ATH.: netið í símanum þínum er ekki fáanlegt í þessu tilfelli)

- DA
- Połącz się z siecią Wi-Fi z listy sieci dostępnych w domu
- Wybierz "Twinkly xxxxxx" Wi-Fi z listy dostępnych sieci.

- RU Twinkly использует Bluetooth только для процесса
  - А. Подключение к домашней сети Wi-Fi (рекомендуется):
  - Выберите «Twinkly xxxxx» WiFi из списка доступных сетей.

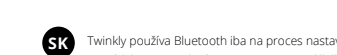

IS

- A. Domáce pripojenie k sieti Wi-Fi (odporúčané):
- B. Priame pripojenie Wi-Fi: (POZNÁMKA: V tomto prípade nebude internet vo vašom telefóne k dispozícii.)

- NL

beschikbare netwerken. B. Directe wifi-verbinding:

Selecteer 'Twinkly\_xxxxxx' WiFi in de lijst met beschikbare

Twinkly korzysta z Bluetooth wyłącznie w celu konfiguracji.

forbindelse er påkrævet for drift. Du kan bruge: A. Wi-Fi-netværksforbindelse (anbefales):

SL

HU

- Opret forbindelse til dit WiFi i hjemmet/på kontoret fra listen over tilgængelige netværk. B. Direkte Wi-Fi-forbindelse: Vælg "Twinkly xxxxxx" WiFi fra listen over tilgængelige
- netværk. Adgangskode: Twinkly2019 (BEMÆRK: Internettet på din telefon vil ikke være tilgængeligt i dette tilfælde)

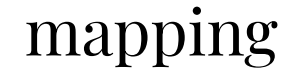

CALIBRAZIONE / CALIBRAGE / MAPPING / MAPEO / KALIBRATIE / KALIBRACJA / КАЛИБРОВКА / PRESLIKOVANJE / TÉRKÉPEZÉS / KORTLÆGNING / MAPOVÁNÍ / MAPOVANIE / KORTLAGNING

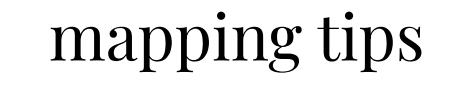

CONSIGLI PER LA MAPPATURA / CONSEILS PUOR LE CALIBRAGE / MAPPINGTIPPS / SUGERENCIAS PARA EL MAPEO / TIPS VOOR HET IN KAART BRENGEN / WSKAZÓWKI DOTYCZĄCE MAPOWANIA / COBETЫ ΠΟ ΚΑΡΤΙΡΟΒΑΗΙΛΙΌ / NASVETI ZA PRESLIKOVANJE / TÉRKÉPEZÉSI TIPPEK / KORTLÆGNINGSTIP / TIPY PRO MAPOVÁNÍ / TIPY NA MAPOVANIE / RÁĐLEGGINGAR FYRIR KORTLAGNINGU

DA

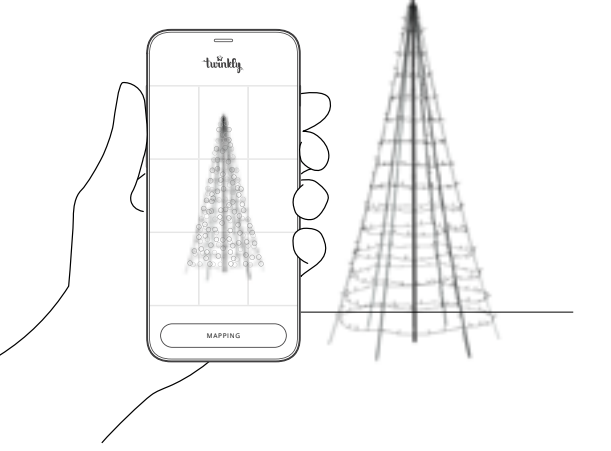

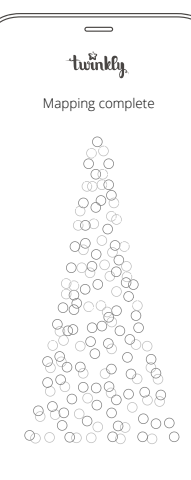

Nap the layout of your decoration to unlock the full potential of your Twinkly lights like advanced effects, drawing and many upcoming features.

Mappa il layout della tua decorazione per sbloccare tutto il potenziale delle tue luci Twinkly come effetti avanzati, disegni e molte altre funzionalità in arrivo.

FR Cartographiez la disposition de votre décoration pour libérer tout le potentiel de vos lumières Twinkly telles que des effets avancés, des dessins et de nombreuses autres fonctionnalités à venir.

OF Ordnen Sie das Layout Ihrer Dekoration zu, um das volle Potenzial Ihrer Twinkly-Lichter wie fortschrittliche Effekte, Zeichnungen und viele kommende Funktionen zu nutzen.

ES Mapee el diseño de su decoración para desbloquear todo el potencial de las luces Twinkly como efectos avanzados, dibujos y funcionalidades futuras.

Breng de lay-out van uw decoratie in kaart om het volledige potentieel van uw Twinkly-lichten te ontgrendelen zoals geavanceerde effecten, tekening en vele aankomende functies te ontgrendelen.

P Mapuj układ swojej dekoracji, aby odblokować pełen potencjał lampek Twinkly, jak zaawansowane efekty, projekty i wiele innych nadchodzących funkcji.

Составьте схему расположения вашего украшения, чтобы раскрыть весь потенциал вашей гирлянды Twinkly, включая расширенные эффекты, рисунки и многие предстоящие функции.

SI Preslikajte postavitev okraskov, da izkoristite celoten potencial lučk Twinkly, denimo napredne učinke, risbe in številne druge funkcije, ki jih še pripravljamo.

A dekoráció elrendezésének feltérképezésével kiaknázhatja Twinkly díszfények összes lehetőségét, például a fejlett effektusokat, rajzokat és számos leendő funkciót.

Kortlæg layoutet på din dekoration for at opnå det fulde potentiale i dine Twinkly-lys såsom avancerede effekter, tegning og mange kommende funktioner.

CS Zmapujte rozvržení vašich světelných dekorací Twinkly a odemkněte jejich plný potenciál, jako jsou pokročilé efekty, kresby a mnoho dalších funkcí.

SK Zmapujte rozloženie svojej dekorácie a odomknite celý potenciál svojich svetiel Twinkly, ako sú pokročilé efekty, kreslenie a mnoho ďalších funkcií.

Kortleggðu skipulagningu skreytingarinnar til að fá fulla virkni úr Twinkly ljósunum, svo sem flóknar stillingar, teikningar og margar aðgerðir sem verða fáanlegar bráðlega.

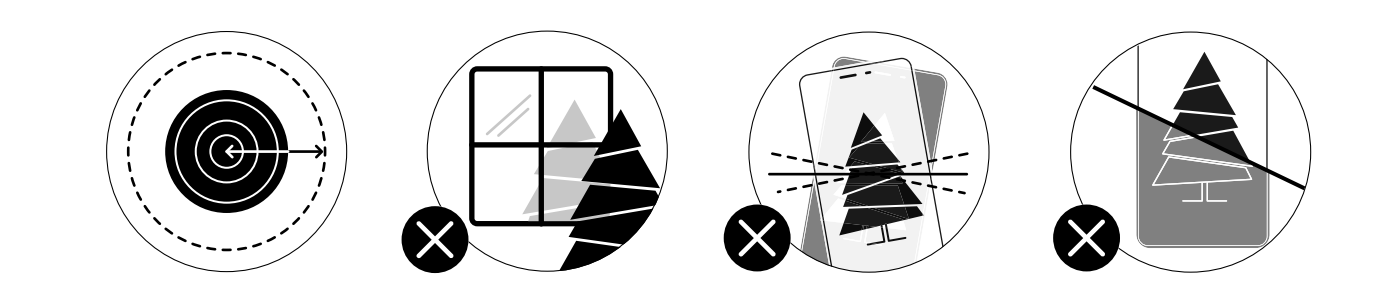

EN Note: For best results, avoid reflective surfaces behind the tree, keep the mobile cam steady during the process and ensure a moderate ambient light (not too dark).

Nota: Per risultati ottimali, evita superfici riflettenti dietro le luci, mantieni ferma la fotocamera durante il processo, assicurati di avere una luce ambiente moderata (non troppo scura).

Conseil : Pour de meilleurs résultats, évitez les surfaces réfléchissantes derrière la guirlande, gardez la caméra mobile stable pendant le processus et assurez une lumière ambiante modérée (pas trop sombre).

Hinweis: Um beste Ergebnisse zu erzielen, vermeiden Sie reflektierende Oberflächen hinter dem Baum, halten Sie die Kamera während des Vorgangs ruhig in der Hand und sorgen Sie für ein normales Umgebungslicht (nicht zu dunkel).

Un consejo: para obtener los mejores resultados, evite las superficies reflectantes detrás de las luces, mantenga estable la cámara del móvil durante el proceso y asegúrese de tener una luz ambiental moderada (no demasiado oscura). Tip: voor het beste resultaat vermijdt u reflecterende oppervlakken achter de lichtjes, houdt u de fotocamera stil tijdens het proces en zorgt u voor een gematigd omgevingslicht (niet te donker).

NL

HU

PL Uwaga: Aby uzyskać jak najlepsze rezultaty, unikaj odblaskowych powierzchni za lampkami, podczas procesu trzymaj kamerę nieruchomo i zapewnij umiarkowane oświetlenie otoczenia (niezbyt ciemne).

Примечание: Для достижения наилучших результатов избегайте отражающих поверхностей за гирляндой, держите фотокамеру в устойчивом положении во время процесса и обеспечьте неяркое освещение (но не слишком темное)

SL Opomba: Če želite doseči najboljše rezultate, se izogibajte odsevnim površinam za drevesom, med postopkom mirno držite kamero mobilnega telefona in poskrbite za zmerno svetlobo v okolići (ne sme biti pretemno).

> Megjegyzés: A legjobb eredmény elérése érdekében kerülje a fa mögötti fényvisszaverő felületeket, tartsa a mobil kamerát stabilan a folyamat során, és gondoskodjon mérsékelt környezet megvilágításról (ne legyen túl sötét).

Bemærk: For at opnå de bedste resultater skal du undgå reflekterende overflader bag træet, holde mobilkameraet stabilt under processen og sørge for et moderat omgivende lys (ikke for mørk).

Poznámka: Abyste dosáhli nejlepších výsledků, vyhněte se reflexním plochám za stromkem, snažte se během procesu držet kameru na mobilním telefonu stabilní a zajistěte decentní okolní osvětlení (ne příliš slabé).

SK Poznámka: Ak chcete dosiahnuť najlepšie výsledky, vyhnite sa reflexným plochám za stromom, udržujte mobilnú vačku stabilnú počas procesu a zabezpečte mierne okolité svetlo (nie priliš tmavé).

Ath.: Til að fá sem besta niðurstöðu skal forðast að hafa fleti sem kasta frá sér ljósi á bak við tréð. Haltu myndavél símans stöðugri á meðan ferlið stendur yfir og hafðu ljósin í herberginu mátulega björt (ekk i of dimm).

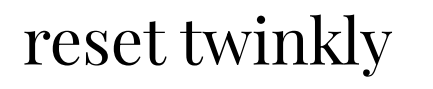

RESET / RÉINITIALISATION / RESET / REINICIO / RESETTEN / RESETOWANIE / C6POC / PONASTAVITEV ZA TWINKLY / A TWINKLY VISSZAÁLLÍTÁSA / NULSTIL TWINKLY / JAK ZRESETOVAT TWINKLY / RESETUJTE TWINKLY / ENDURRÆSING Á TWINKLY

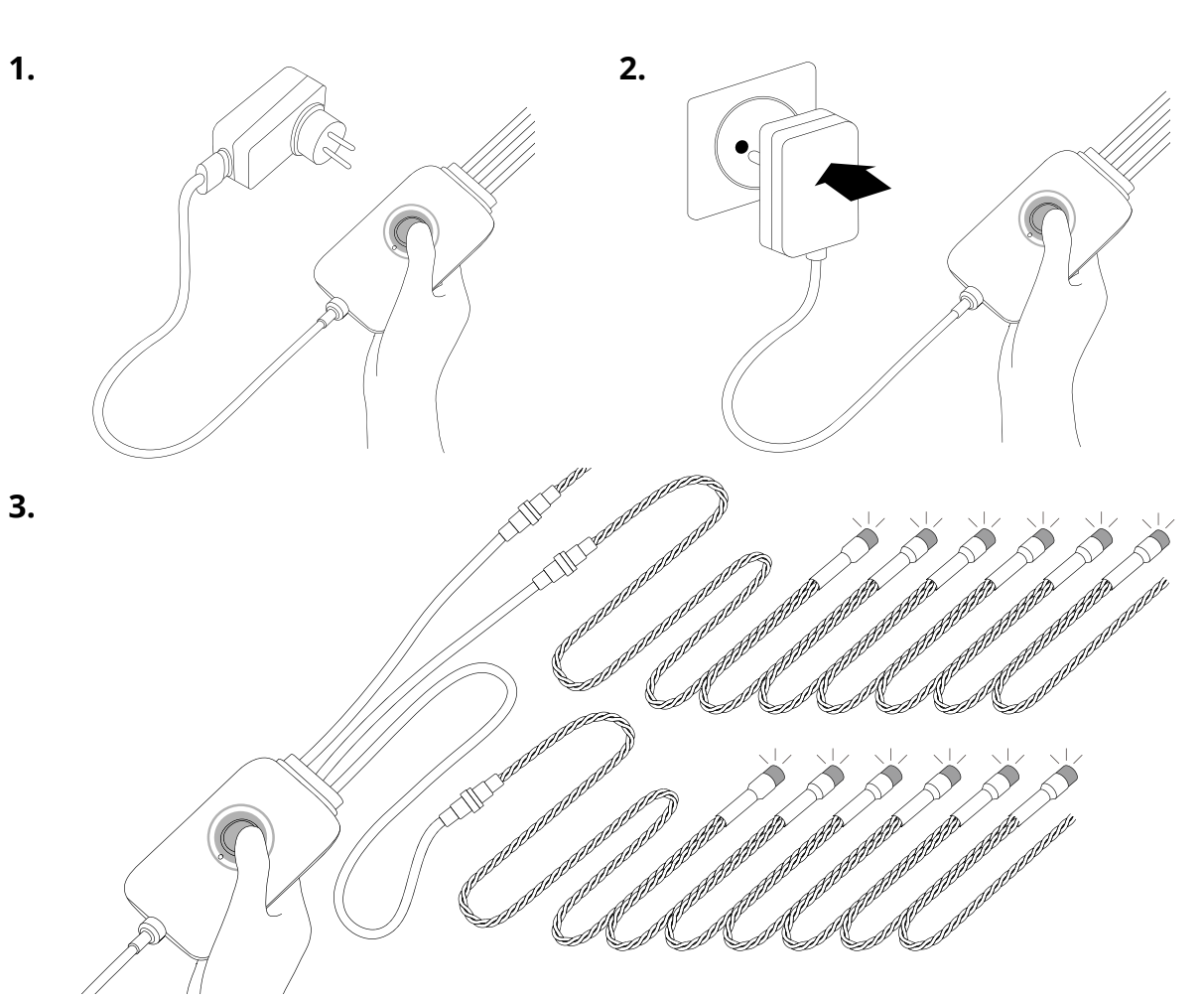

NL 1. Unplug Twinkly from the power socket. Press and hold the controller button. knop van de controller ingedrukt. 2. While holding the button, plug in Twinkly. 3. Keep holding the button until all LEDs turn red (or amber for u de knop ingedrukt houdt. Gold Edition), then release the button. 3. Blijf de knop ingedrukt houden totdat alle LED's rood vervolgens los. 1. Stacca Twinkly dalla presa di corrente, premi e continua a PL 1. Wyłącz Twinkly z gniazda elektrycznego. Naciśnij i mantenere premuto il bottone del controller. przytrzymaj wciśnięty przycisk sterownika. 2. Mentre stai ancora premendo il bottone, collega nuova-2. Przytrzymując przycisk, podłącz ponownie Twinkly do prądu. 3. Przytrzymaj wciśnięty przycisk, aż wszystkie DIODY zmienią mente Twinkly alla corrente. 3. Continua a tenere premuto il pulsante fino a guando tutti i kolor na czerwony (lub żółty w przypadku Gold Edition), a LED diventano rossi (o gialli per Gold Edition), quindi rilascia następnie zwolnij przycisk. il pulsante. . Débranchez Twinkly puis appuyez sur le bouton du con-RL trôleur et gardez-le enfoncé. кнопку контроллера. 2. Tout en maintenant le bouton enfoncé, rebranchez Twinkly. кнопку. SL gumb na upravljalniku.

- Haal de stekker van Twinkly uit het stopcontact en houd de nede.
- 2. Steek de stekker van Twinkly terug in het stopcontact, terwijl

CS

SK

IS

- worden (of oranje voor de Gold Edition) en laat de knop
- 1. Træk Twinkly ud af stikkontakten. Tryk og hold kontrolknappen
  - 2. Mens du holder knappen nede, skal du tilslutte Twinkly. 3. Bliv ved med at holde knappen nede, indtil alle lysdioder lyser
  - rødt (eller gult ved Gold Edition), og slip derefter knappen.
  - 1. Odpojte Twinkly ze zásuvky. Stiskněte a podržte ovládací tlačítko
  - 2. Přidržte tlačítko a zapojte Twinkly.
  - 3. Držte tlačítko stisknuté, dokud všechny LED diody nezčervenají (nebo se nezmění na jantarovou barvu ve verzi Gold Edition), poté tlačítko uvolněte.

3. Maintenez le bouton enfoncé jusqu'à ce que tous les voyants deviennent rouges (ou orange pour Gold Edition), puis relâchez le bouton.

FR

DE

los..

el botón.

- Отключите Twinkly от розетки. Нажмите и удерживайте
- Удерживая кнопку, вновь подключите Twinkly к сети. 3. Удерживайте кнопку, пока все светодиоды не загорятся красным (или желтым для Gold Edition), затем отпустите
- Odpojte Twinkly zo sieťovej zásuvky. Stlačte a podržte ovládacie tlačidlo.
- 2. Držte stlačené tlačidlo a zapojte Twinkly.
- 3. Držte tlačidlo stlačené, kým všetky LED nesvietia načerveno (alebo žlté pre Gold Edition), potom tlačidlo pustite.

- 1. Ziehen Sie Twinkly aus der Steckdose und halten Sie die Controller-Taste gedrückt.
- 2. Schließen Sie bei gehaltener Taste Twinkly wieder an das Stromnetz an. 3. Halten Sie die Taste gedrückt, bis alle LEDs rot leuchten (oder gelb für Gold Edition), und lassen Sie dann die Taste
- 1. Lučke Twinkly odklopite iz vtičnice. Pritisnite in pridržite
- 2. Medtem ko držite gumb, priklopite lučke Twinkly.
- 3. Držite gumb, dokler vse lučke LED ne svetijo rdeče (oziroma oranžno pri različici Gold Edition), nato pa spustite gumb.
- Taktu Twinkly úr sambandi við rafmagn. Ýttu á og haltu niðri hnappinum á stýringunni.
- 2. Settu Twinkly í samband á meðan þú heldur hnappinum niðri.
- 3. Haltu hnappinum áfram niðri þar til öll LED ljósin verða rauð (eða rafgul fyrir Gold Edition). Slepptu síðan hnappinum.

. Desenchufe Twinkly de la toma de corriente, presione y ES mantenga presionado el botón del controlador.

- 2. Mientras todavía sigue presionando el botón, conecte de nuevo Twinkly a la corriente. 3. Mantenga presionado el botón hasta que todos los LED se vuelvan rojos (o ámbar para Gold Edition), luego suelte
- 1. Húzza ki Twinkly csatlakozót a konnektorból. Nyomja le és tartsa nyomva a vezérlő gombot.
- 2. Miközben lenyomva tartja a gombot, csatlakoztassa a Twinkly-t.
- 3. Tartsa továbbra is lenyomva a gombot, amíg az összes LED pirosra nem vált (vagy a Gold Edition esetében borostyánsárga színre), majd engedje fel a gombot.

31